## КАК СМОТРЕТЬ НА ANDROID STB

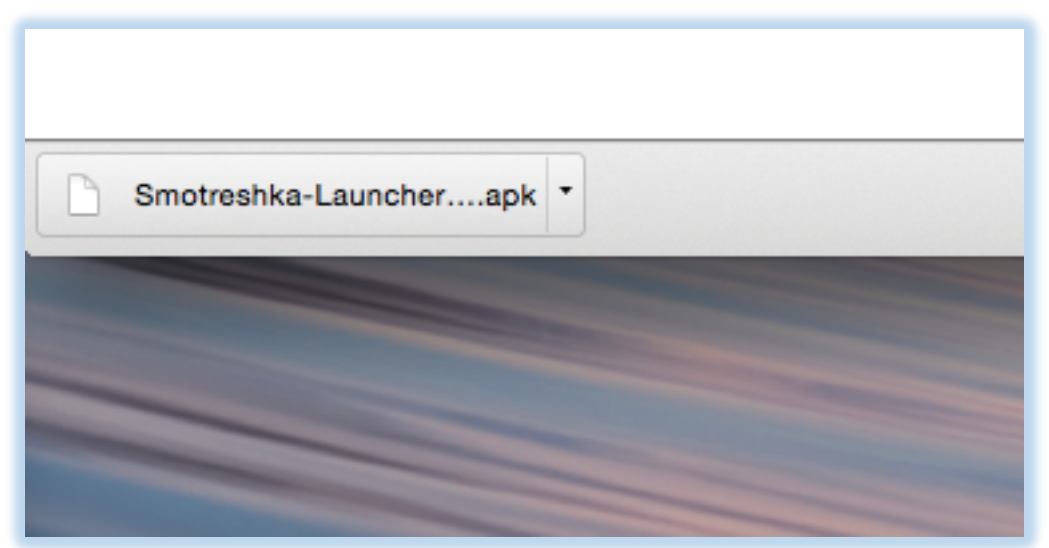

Скачайте приложение (файл Smotreshka-Launcher.apk) для Android STB на flash-накопитель по <u>http://updates.smotreshka.tv/launcher/download.html</u>

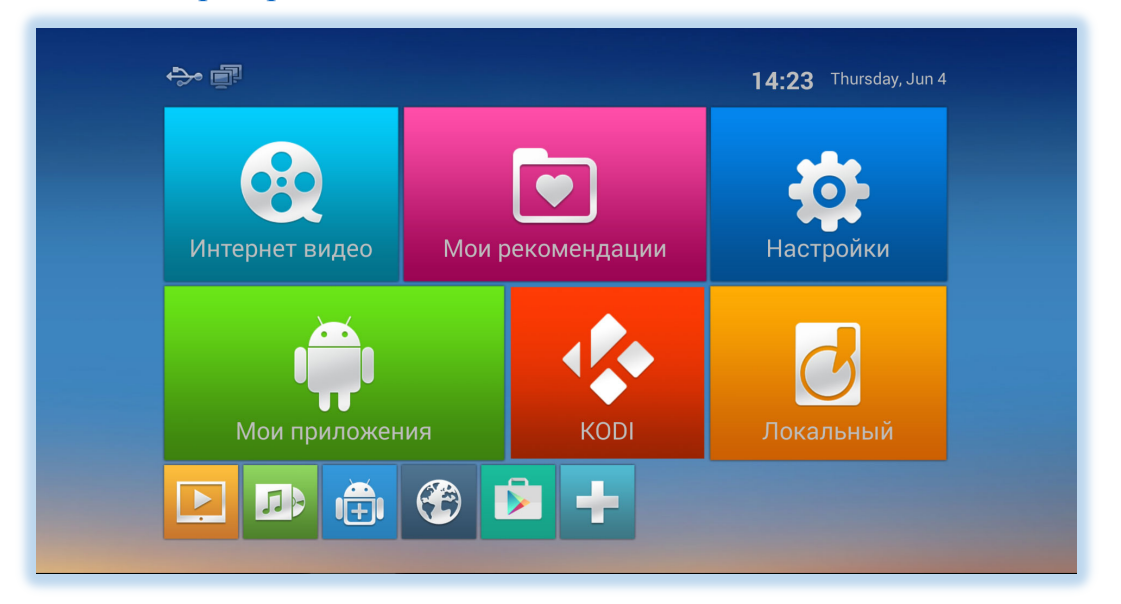

Подключите flash-накопитель к вашему медиаплееру. Включите медиаплеер и зайдите в «Мои приложения»

| 100 gas                                                                                                    | FileBrowser    |  |
|----------------------------------------------------------------------------------------------------|----------------|--|
|                                                                                                    |                |  |
| Список ус                                                                                                    | стройств       |  |
|                                                                                                    | Локальный диск |  |
| and the second second s | USB(A:)        |  |
|                                                                                                    |                |  |
|                                                                                                    |                |  |
|                                                                                                    |                |  |
|                                                                                                    |                |  |
|                                                                                                    |                |  |
|                                                                                                    |                |  |
|                                                                                                    |                |  |

Выберите «File Browser» и найдите в нем ваш flash-накопитель

| FileBrowser                    |                     |                                                                              |        |            |  |
|--------------------------------|---------------------|------------------------------------------------------------------------------|--------|------------|--|
|                                |                     | 🙆 Запуск СмотрЁшки                                                           |        |            |  |
| /storage/external_storage/sda1 |                     | Хотите ли вы установить это приложение? Оно получит<br>следующие разрешения: |        |            |  |
| Screenshots                    | доступ к устройству |                                                                              |        |            |  |
| Smotreshka-Launcher-v1.0.apk   | (1•                 | Просмотр сетевых подключ                                                     | ений   |            |  |
|                                |                     | Запуск при включении устр                                                    | ойства |            |  |
|                                |                     |                                                                              |        |            |  |
|                                |                     |                                                                              |        |            |  |
|                                |                     |                                                                              |        |            |  |
|                                |                     | Отмена                                                                       |        | Установить |  |
|                                |                     |                                                                              |        |            |  |

Запустите файл Smotreshka-Launcher.apk и подтвердите запуск Launcher нажатием кнопки «Установить». После успешной установки нажмите «Открыть»

| Выбе |                   |               |  |
|------|-------------------|---------------|--|
|      | Запуск СмотрЁшки  |               |  |
|      | MediaBox launcher |               |  |
|      | Всегда            | Только сейчас |  |
|      |                   |               |  |
|      |                   |               |  |

Для автоматического запуска приложения при загрузке приставки выберите «Запуск Смотрешки» и нажмите «Всегда»

| (6) смотрЁшка STB                                           |                    |  |
|-------------------------------------------------------------|--------------------|--|
| Хотите ли вы установить это прило»<br>следующие разрешения: | жение? Оно получит |  |
| доступ к устройству                                         |                    |  |
| Неограниченный доступ в Интерн                              | нет                |  |
| Запуск при включении устроиств<br>Отключение спящего режима | a                  |  |
|                                                             |                    |  |
|                                                             |                    |  |
|                                                             |                    |  |
|                                                             |                    |  |
| Отмена                                                      | Установить         |  |

Подтвердите установку приложения нажатием кнопки «Установить». После успешной установки нажмите «Открыть» и выполните вход в приложение